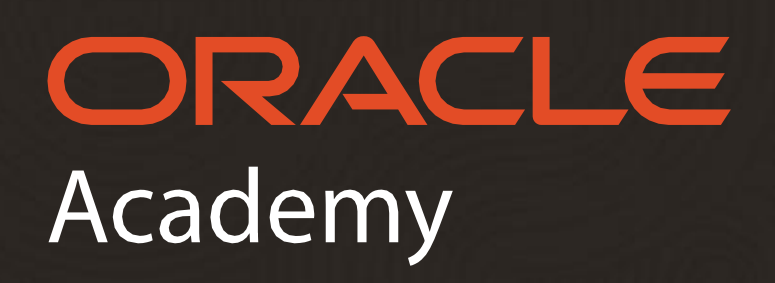

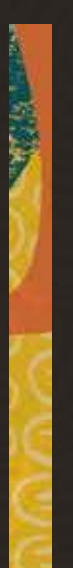

## Guía para solicitar la **Membresía** de profesor

Copyright © 2024, Oracle and/or its affiliates. All rights reserved. Agregar su cuenta de facultad a su institución es fácil. Verifique los pocos pasos a continuación y comience:

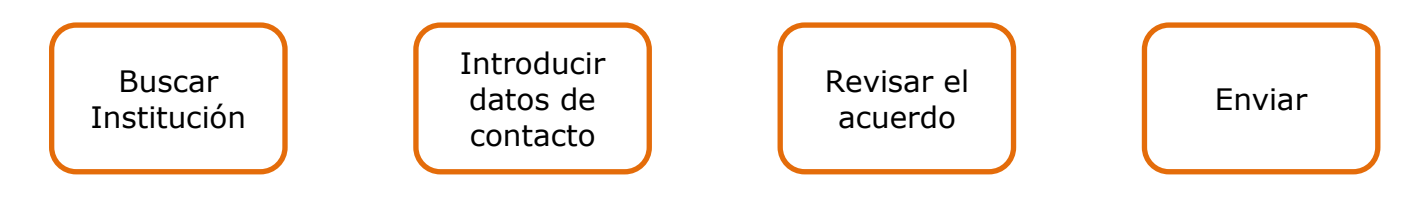

Para registrarse para obtener una cuenta de personal docente de Oracle Academy:

- debe ser empleado de su institución como miembro del profesorado o administrador y,
- debe tener una cuenta Oracle.

Durante el proceso de registro, el Acuerdo de Membresía Institucional de Oracle Academy debe ser aceptado por una persona que esté autorizada a aceptar términos legales en nombre de su institución (autoridad de firma legal).

Todas las solicitudes de afiliación a Oracle Academy son revisadas y validadas por Oracle para garantizar:

- El miembro de la facultad es elegible para la membresía
- El miembro del profesorado que solicita la afiliación está empleado por la institución

Las solicitudes que se consideren fraudulentas serán rechazadas por Oracle Academy y podrán ser remitidas a las autoridades legales correspondientes para su investigación.

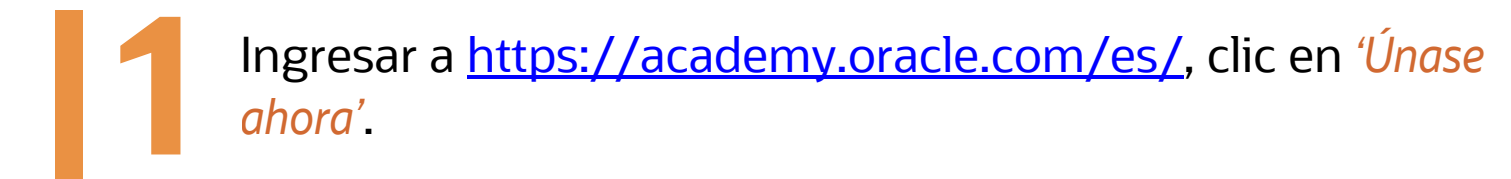

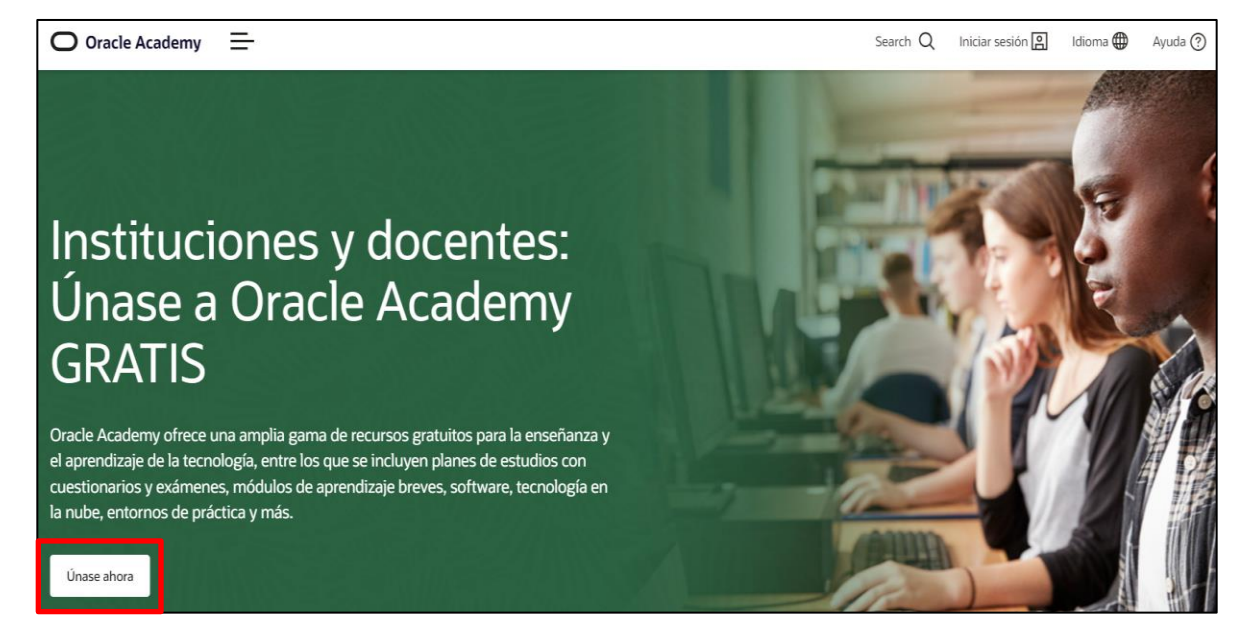

2

Al final de la página, encontrará la opción 'Ya tengo una cuenta de Oracle', clic en Inicie sesión en su cuenta y regístrese para una membresía.

| Ya tengo una cuenta de Oracle                                                                                                    |                                                                                                    |
|----------------------------------------------------------------------------------------------------|----------------------------------------------------------------------------------------------------|
| Este vínculo lo llevará directamente al proceso de registro de mer<br>Inicie sesión en su cuenta y registrese para una membresía                                                                                                    | nbresía de Oracle Academy. Este vínculo se abrirá en una nueva pestaña/ventana, para que pueda volver a consultar esta página |
| No tengo una cuenta de Oracle                                                                                                    |                                                                                                    |
| Este vínculo lo llevará al formulario de creación de cuentas de Oracle. Una vez que haya completado el formulario, se le dirigirá al proceso de registro de membresía de Oracle Academy. Este vínculo se abrirá en una nueva pestaña/ventana, para que pueda volver a consultar esta página. |                                                                                                    |
| Cree su cuenta de Oracle y registrese para una membresia de Oracle A                                                                                                    | cademy                                                                                                    |

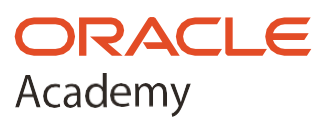

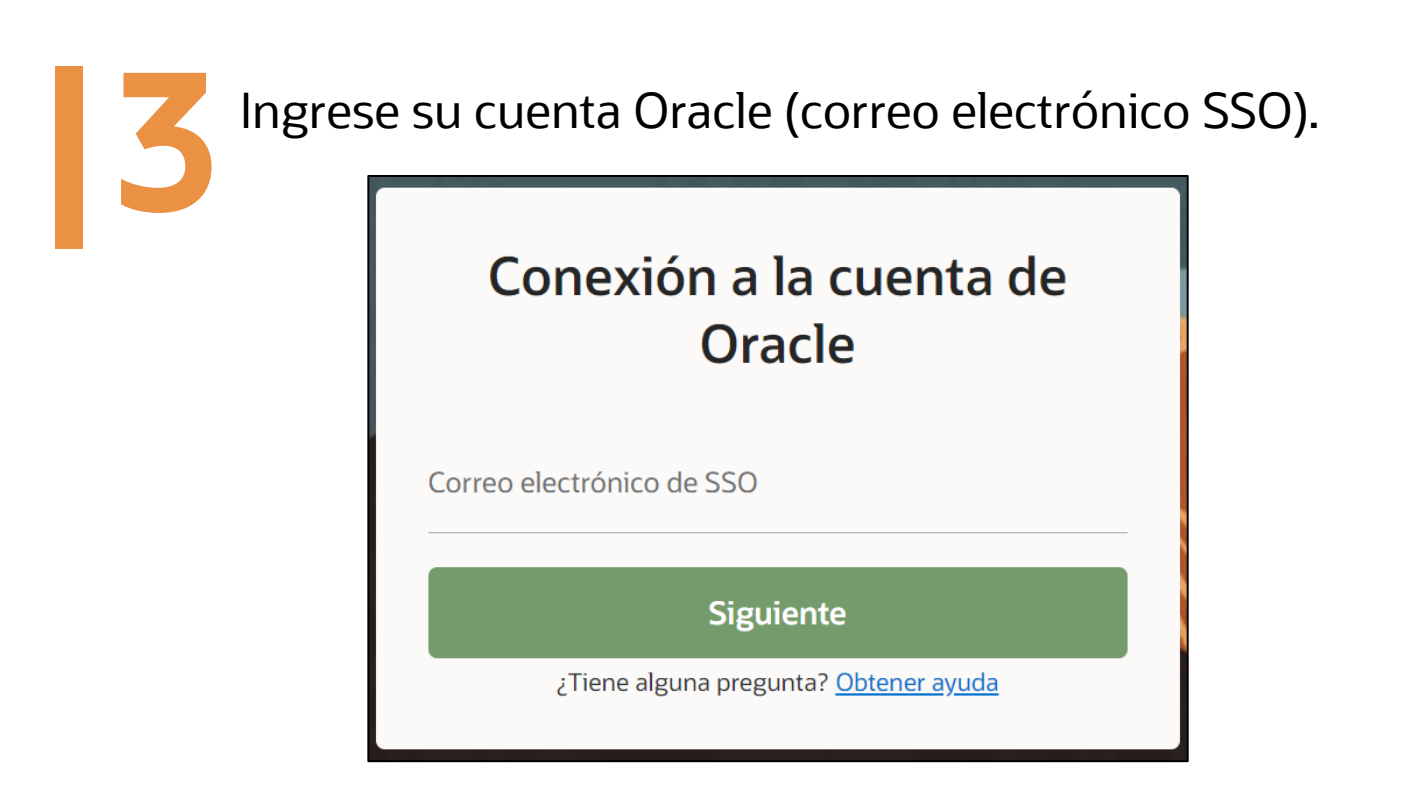

Encontrará un filtro para buscar y seleccionar su Institución. Dar clic en '*Buscar*'.

(Sugerimos buscar la Institución por su nombre completo, con o sin acentos).

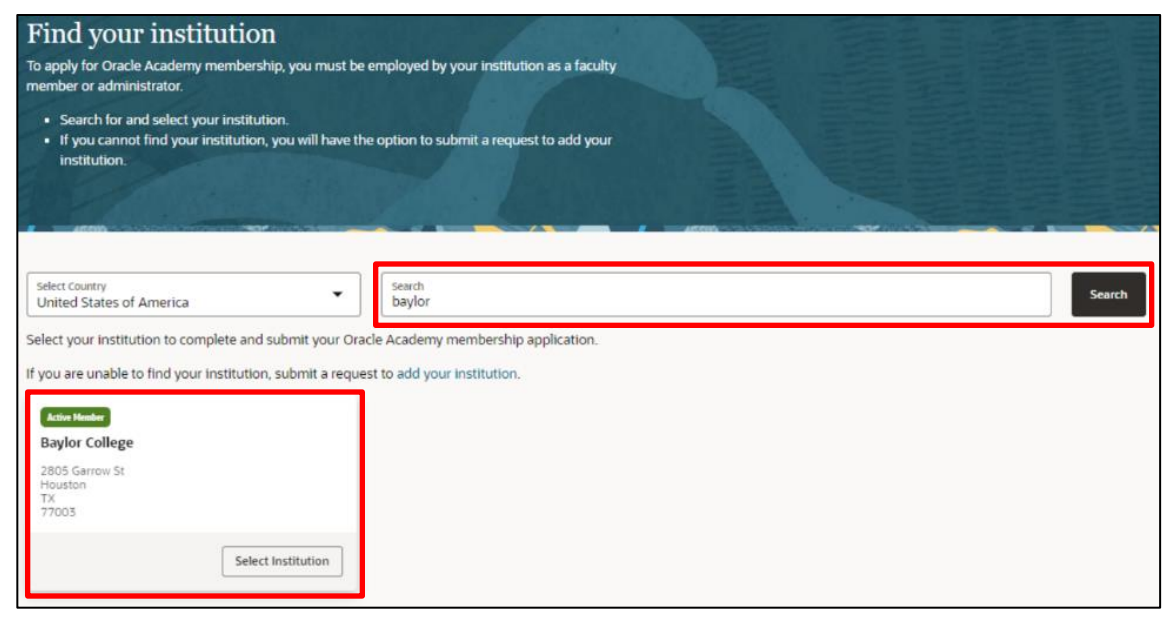

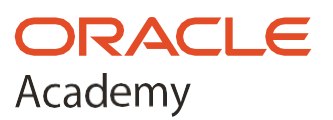

Seleccione su rol: *Docente o Administrador*; y acepte cumplir con el acuerdo de membresía que ya fue aceptado por su institución. (*Puede descargar el acuerdo si desea conservar una copia.*)

## Por último, haga clic en 'Enviar registro'.

| Personal Information & Membership Agreement                                                                                                    |                                       |  |  |
|----------------------------------------------------------------------------------------------------|---------------------------------------|--|--|
| Provide some information about yourself. Review and agree to abide by the terms included in the<br>membership agreement signed by your institution.                                     |                                       |  |  |
|                                                                                                    |                                       |  |  |
|                                                                                                    |                                       |  |  |
|                                                                                                    |                                       |  |  |
| Personal Information                                                                                                    | Your Institution                      |  |  |
|                                                                                                    | -                                     |  |  |
| Name<br>Bathan Zunida                                                                                                    | Institution Name<br>Baylor College    |  |  |
| Dettion Zuinga                                                                                                    | Baylor College                        |  |  |
| Email Address<br>bethan.zuniga@tester.com                                                                                                    | Institution Address<br>2805 Garrow St |  |  |
| If you need to edit your name or email address, please sign in to your Oracle account. Get assistance on how to update your Oracle account here.                                        | Houston,TX 77003                      |  |  |
| Job Title                                                                                                    | Change Institution                    |  |  |
| Crity employees of an institution (e.g. faculty, administrators) are authorized to register for Oracle Academy membership.                                                              | Institution Enrollment Status         |  |  |
| Faculty website                                                                                                    |                                       |  |  |
| Provide a trik on your institution's website where your employment can be verified (e.g. staff directory).                                                                              |                                       |  |  |
| shipping Address<br>Enter the address where you receive shipments if different from your institution's address.                                                                         |                                       |  |  |
| Enter a shipping address (optional)                                                                                                    |                                       |  |  |
| Faculty Membership: Review Oracle Academy Agreement<br>Review the agreement signed by your institution that includes terms and conditions that apply to your Oracle Academy membership. |                                       |  |  |
| Oracle Academy Agreement                                                                                                    |                                       |  |  |
| O 1 agree to abide by the Oracle Academy Institutional Membership Agreement signed by my institution.                                                                                   |                                       |  |  |
|                                                                                                    |                                       |  |  |
| Submit Registration Delete Enrolment                                                                                                    |                                       |  |  |
|                                                                                                    |                                       |  |  |
| <ul> <li>I agree to abide by the Oracle Academy Institutional Membership Agreement signed by my institution.</li> </ul>                                                                 |                                       |  |  |
|                                                                                                    |                                       |  |  |
|                                                                                                    |                                       |  |  |
| Cubmit Desistration Delete Encellment                                                                                                    |                                       |  |  |
| Submit Registration Delete Enrollment                                                                                                    |                                       |  |  |
|                                                                                                    |                                       |  |  |

Su solicitud será revisada por el equipo de Oracle Academy.

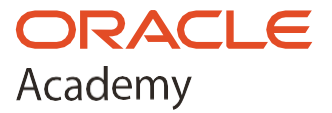

Si solicitud es aceptada por el equipo de Oracle Academy, recibirá un *E-mail de bienvenida*. Su membresía está activa y, ahora, podrá iniciar sesión en Oracle Academy Member Hub para acceder a sus beneficios.

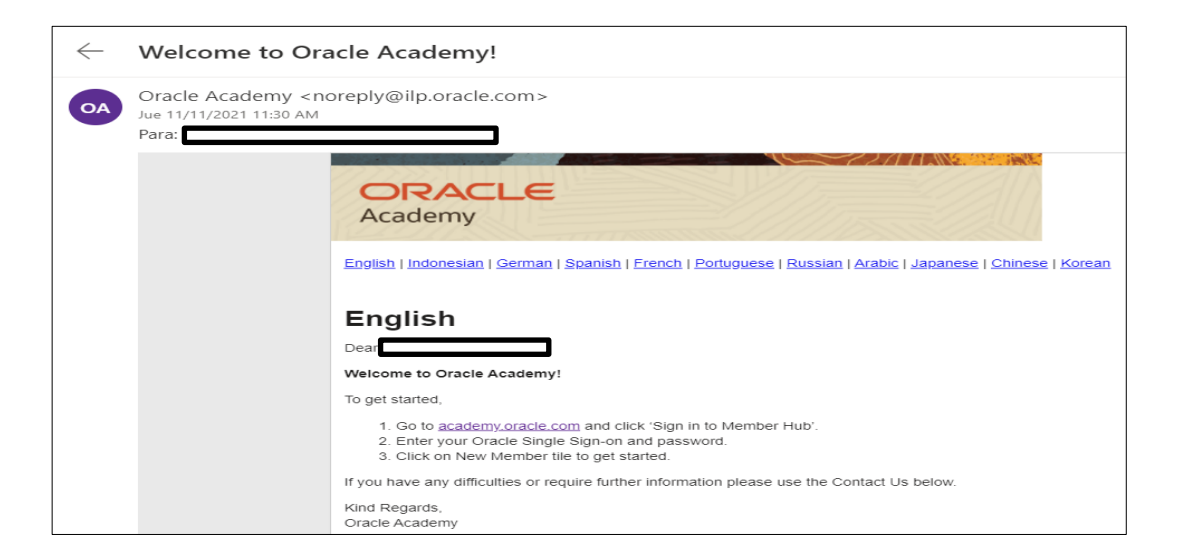

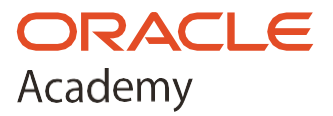

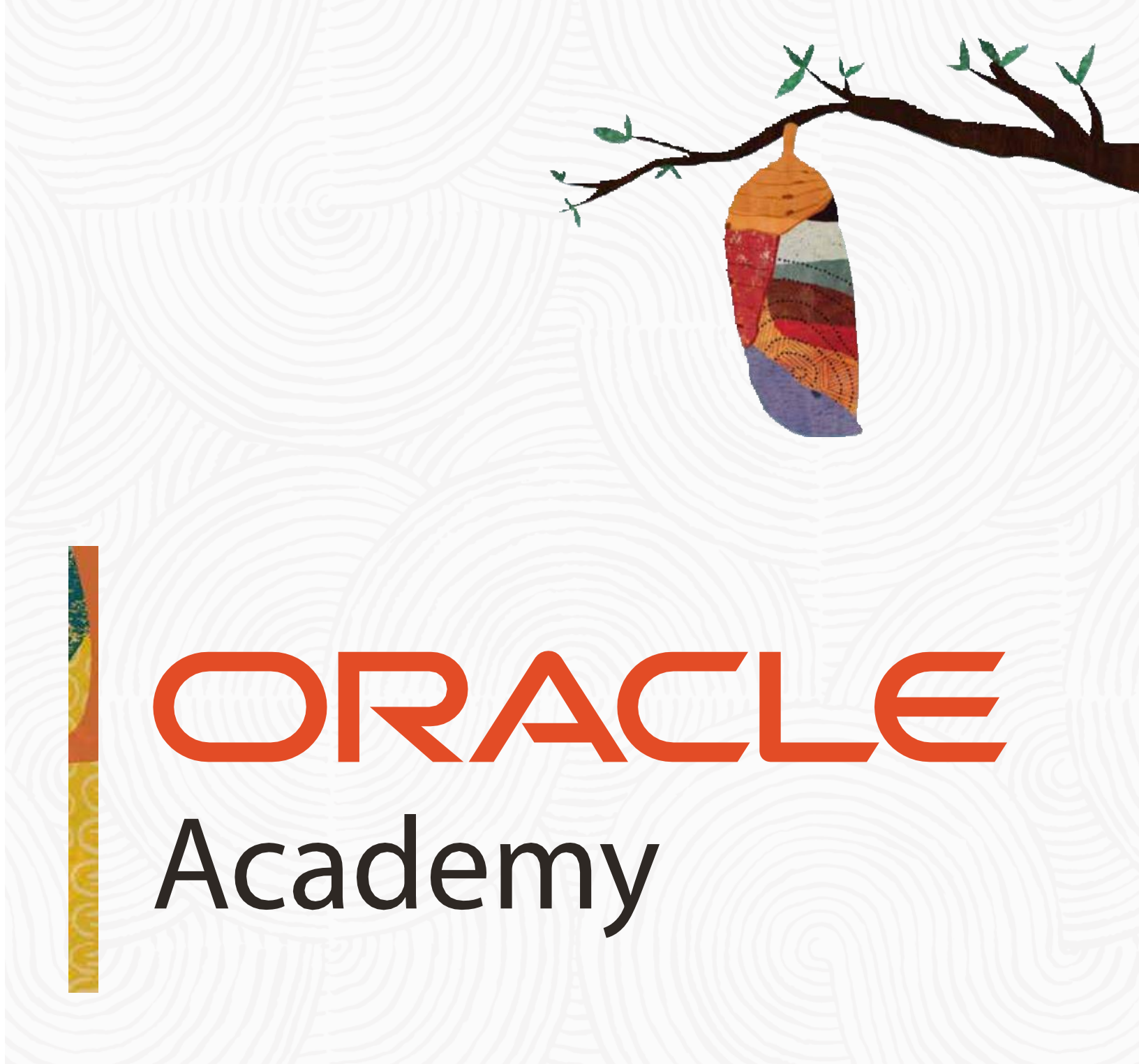

Copyright © 2024, Oracle and/or its affiliates. All rights reserved.